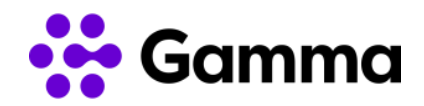

# Guía de activación CRM Zoho con el servicio de Centrex

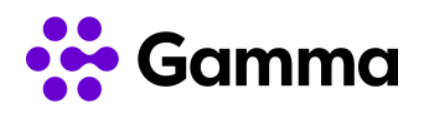

## Índice

| Introducción           | 3 |
|------------------------|---|
| Verificaciones previas | 3 |
| Acceso al CRM          | 6 |
| Activación PhoneBridge | 7 |

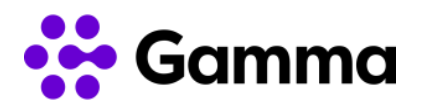

#### Introducción

En este manual detallaremos cómo configurar la integración del CRM de Zoho con nuestro servicio Centrex. Para un correcto funcionamiento de la integración deberemos activar la funcionalidad PhoneBridge que detallamos a continuación cómo realizarla.

#### Verificaciones previas

Para que funcione la integración de Centrex con el CRM de Zoho deberá disponer de la versión del CRM Estándar o superior. En caso de no disponer de la versión, deberá ponerse en contacto con su integrador de Zoho. También es necesario conocer el clúster dónde se encuentra conectado: Estados Unidos o Europa.

Para comprobar la versión del CRM será necesario a nuestro perfil y comprobaremos la suscripción contratada.

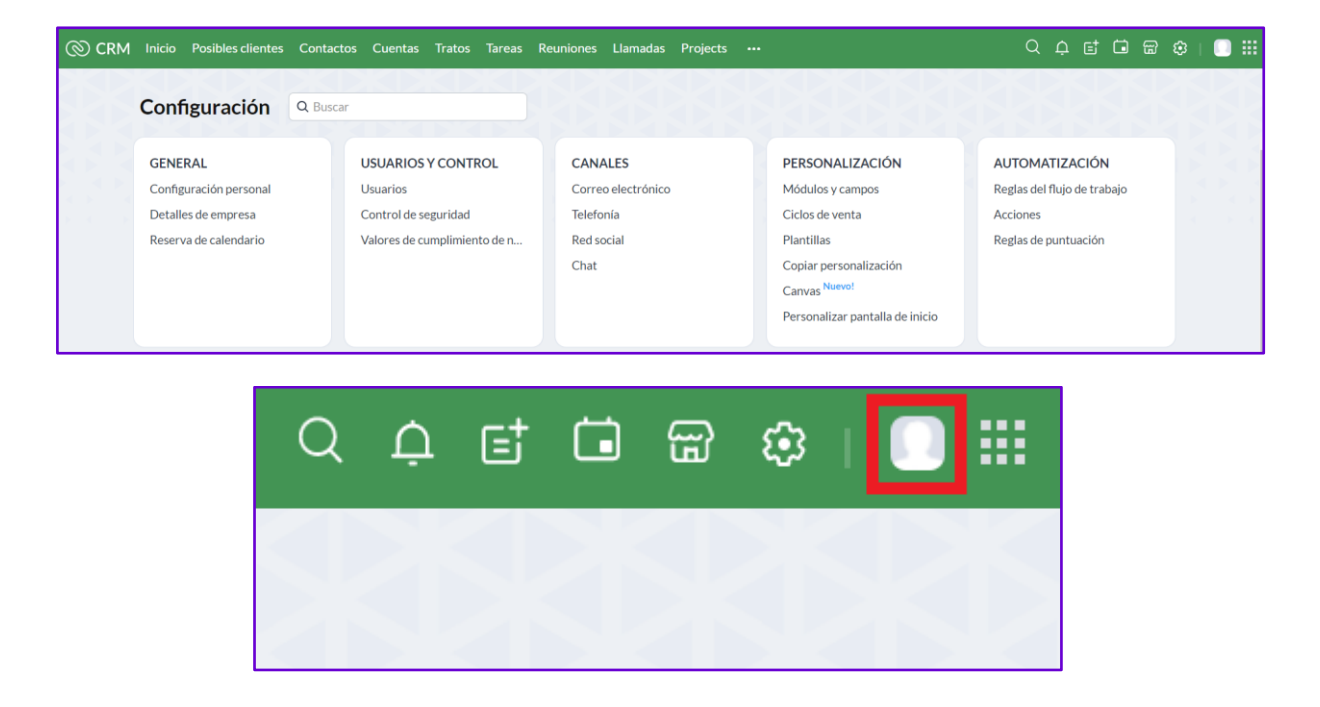

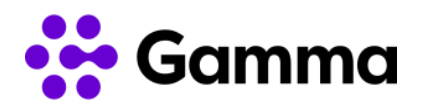

| Xav<br>User Id: 2<br>Moonra | vi<br>@<br>aker • |
|-----------------------------|-------------------|
| Mi cuenta                   | Cerrar sesión     |
| SUSCRIPCIÓN ESTÁNDAR        | Î                 |
| Gestionar suscripciones     | - 1               |
| Probar otras ediciones      |                   |

Para conocer la zona de suscripción de la cuenta de Zoho se tendrá que acceder al menú principal tendremos que acceder a nuestro perfil de usuario y seleccionar nuestra configuración de usuario.

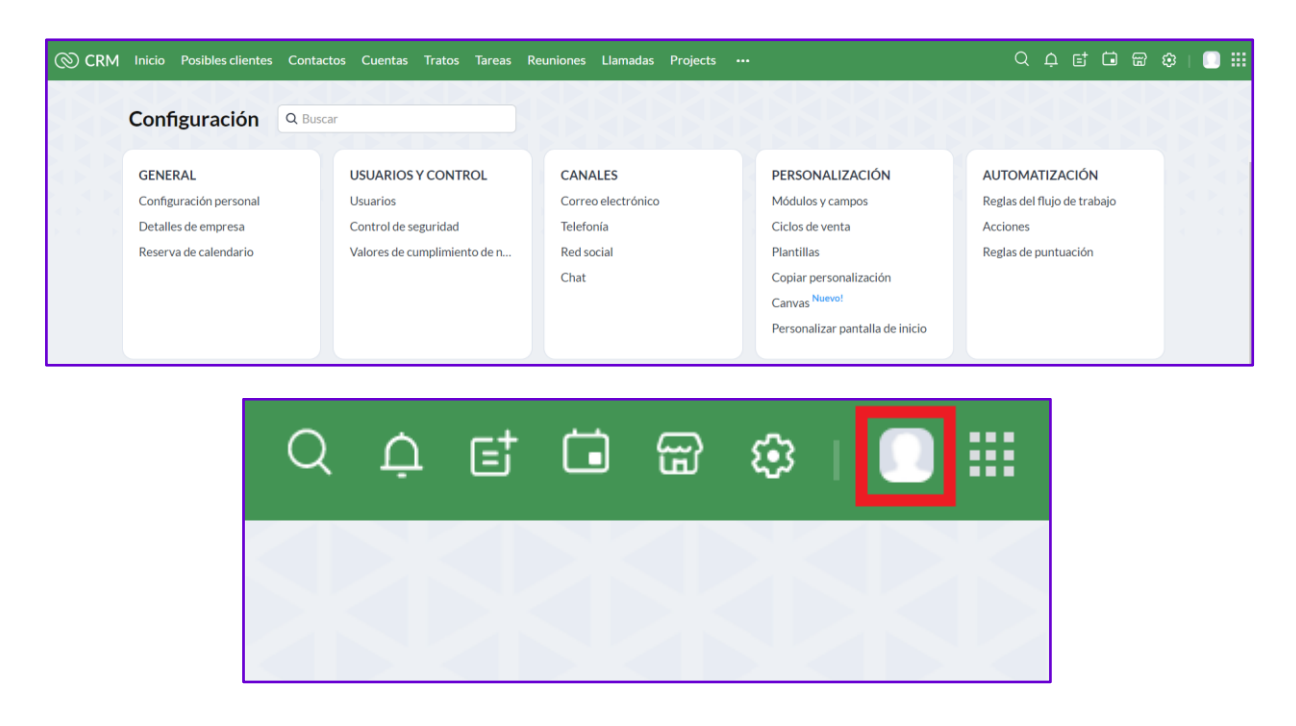

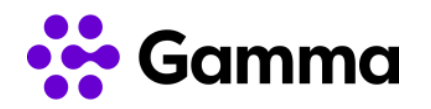

| III 20110 Accounts                       |        | ۲ |
|------------------------------------------|--------|---|
| (2) Perfil                               | Perfil |   |
| <ul> <li>Información personal</li> </ul> |        |   |

A continuación, aparecerá un desplegable en el que nos indicará en qué centro se encuentra la cuenta configurada.

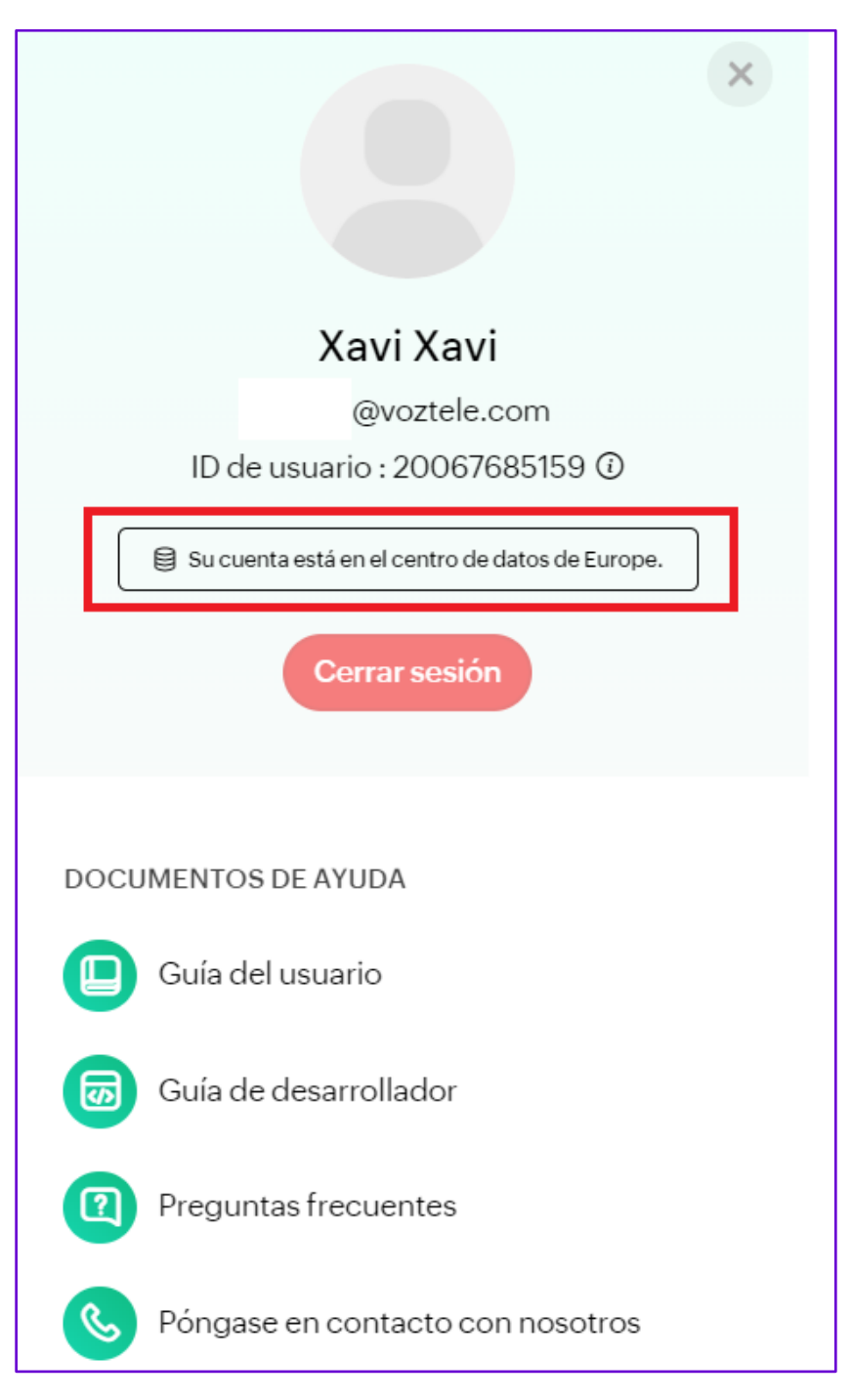

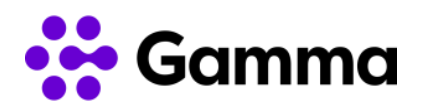

٦

#### Acceso al CRM

Zoho le facilitará los datos de acceso a su CRM a través de la URL <u>https://www.zoho.com/crm/login.html</u> en el que deberá introducir su correo electrónico y contraseña.

| Dirección de correo electrónico o número de teléfc | michealric@zylker.biz                                                                                                    |
|----------------------------------------------------|----------------------------------------------------------------------------------------------------|
| SIGUIENTE<br>¿Olvidó la contraseña?                | Experience Passwordless Sign-in<br>Move away from risky passwords and<br>experience one-tap access to your Zoho<br>account. Download and install Zoho OneAuth. |
| Iniciar sesión con<br>Google                       | Google Play                                                                                                    |
| ¿No tiene una cuenta Zoho? F                       | Registrarse ahora                                                                                                    |

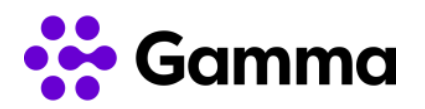

| ZQHO                                                         |             |                                                                                       |
|--------------------------------------------------------------|-------------|---------------------------------------------------------------------------------------|
| Iniciar sesión                                               |             | 🐴 🔘 🔨 👗                                                                               |
| para acceder a CRM                                           |             | michealrio@zylker.biz                                                                 |
| fruites@voztele.com Cambiar                                  |             |                                                                                       |
| Escriba la contraseña                                        | Ì           | Experience Passwordless Sign-in                                                       |
|                                                              |             | Move away from risky passwords and                                                    |
| Iniciar sesión con contrasena de un solo uso<br>¿Olvidó la c | contraseña? | experience one-tap access to your zono<br>account. Download and install Zoho OneAuth. |
| INICIAR SESIÓN                                               |             | Google Play                                                                           |
|                                                              |             | Más                                                                                   |

### Activación PhoneBridge

Una vez accedido con nuestro usuario y contraseña, nos aparecerá el menú principal del CRM de Zoho. Es necesario acceder con el usuario con permisos de administrador.

| 🛞 CRM Inicio Posibles clientes Contactos Cuentas Tratos Actividades Informes Análisis Productos Presup | uestos Órdenes de venta … Prueba de Enterprise   Q, 🏚 🖃 🗰 🥸   🔲 🏭 |
|----------------------------------------------------------------------------------------------------|-------------------------------------------------------------------|
| Bienvenido Zoho Fruites Zoho Fruites                                                                   | C Página de inicio de Zoho Fruites Zoho Fruites *                 |
| Tareas abiertas                                                                                        | Posibles clientes de hoy                                          |
|                                                                                                    |                                                                   |
|                                                                                                    |                                                                   |
| No se encontró ningún Actividades                                                                      | No se encontró ningún Posibles clientes                           |
|                                                                                                    |                                                                   |
|                                                                                                    |                                                                   |

En el menú principal deberemos de seleccionar la opción de configuración. Es la penúltima opción empezando por la derecha, justo al lado de la opción de "Calendario".

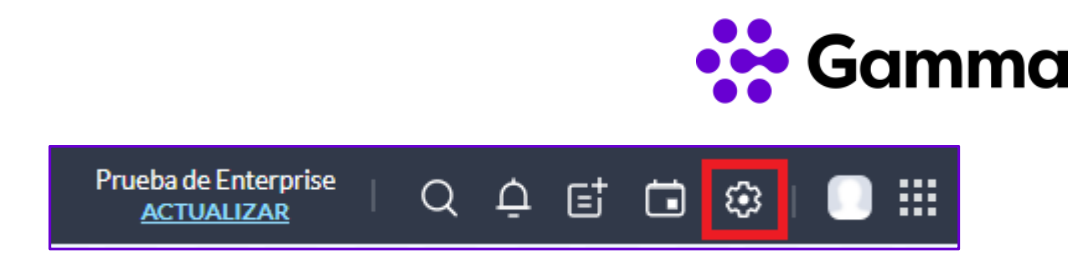

Una vez entrado en el menú de configuración, utilizaremos la barra de búsqueda para buscar telefonía. Podemos localizarlo en el apartado "CANALES" -> Telefonía

|                               | car                          |                               |                    | Personalizar configu        |
|-------------------------------|------------------------------|-------------------------------|--------------------|-----------------------------|
| GENERAL                       | USUARIOS Y CONTROL           | ZOHO DIRECTORY                | CANALES            | PERSONALIZACIÓN             |
| Configuración personal        | Usuarios                     | Inicio de sesión único (SAML) | Correo electrónico | Módulos y campos            |
| Detalles de empresa           | Control de seguridad         | Directivas de seguridad       | Telefonía          | Asistentes                  |
| Reserva de calendario         | Valores de cumplimiento de n | Sincronización de Active Dire | Red social         | Ciclos de venta             |
| Gamescope                     | Gestión del territorio       | Historial de inicio de sesión | Chat               | Plantillas                  |
|                               |                              |                               | Señales            | Personalizar pantalla de ir |
|                               |                              |                               |                    |                             |
| AUTOMATIZACIÓN                | ADMINISTRACIÓN DE PR         | ADMINISTRACIÓN DE DA          | MARKETPLACE        | ESPACIO DEL DESARRO         |
| Reglas del flujo de trabajo   | Plan de acción               | Importar                      | Todos              | API                         |
| Programaciones                | Procesos de aprobación       | Exportar                      | Zoho               | Conexiones                  |
| Acciones                      | Revisar procesos             | Copia de seguridad de datos   | Google             | Funciones                   |
| Reglas de asignación          | CommandCenter                | Almacenamiento                | Microsoft          | Widgets                     |
| Reglas de escalamiento de cas |                              | Papelera de reciclaje         |                    | Variables de Zoho CRM       |
| Reglas de puntuación          |                              | Registro de auditoría         |                    | Formularios web             |
| Segmentación                  |                              | Espacio aislado               |                    | SDKs                        |
|                               |                              |                               |                    | Apps web                    |
|                               |                              |                               |                    | Apps móviles                |
|                               |                              |                               |                    |                             |
| ZIA                           |                              |                               |                    |                             |
| Enriquecimiento de datos      |                              |                               |                    |                             |
| Prediction                    |                              |                               |                    |                             |

Deberemos seleccionar "HABILITAR PHONEBRIDGE". Este paso se ha de hacer con el usuario administrador de la cuenta de Zoho.

| ≡ Inicio Posibles clientes Contactos C                                                                                           | sentas Tratos Actividades Informes Análisis Productos Presupuestos Órdenes                                                                                                    | de venta Projects ***                                                                                                    | Profesional   Q 🗘 + 🗷 🛠 🌔 |
|----------------------------------------------------------------------------------------------------|----------------------------------------------------------------------------------------------------|----------------------------------------------------------------------------------------------------|---------------------------|
| Configuración<br>Buscar Q<br>General<br>Usuarios y control<br>Canales<br>Correo electrónico                                      | Integre su sistema te<br>obtener contexto com<br>Tan solo necesita realizar unos simples pasos para aut<br>para las llamades, ver info                                                                                                    | elefónico con Zoho para<br>ercial para cada llamada<br>unatzar el registro de ilamadas, obtener información contextual<br>rmes completos y otras funciones.                                                                     | I.                        |
| Red social<br>Chat<br>SalesSignals<br>Personalización<br>Autometización<br>Administración de procesos<br>Administración de detos | Marcación por pulsación simple del ratón.<br>No maigate el tiempo marcando números de teléfono y haga sus<br>llamadas desde dento de Zolo COM. Mentras está esta anniando uno<br>cualquiera de sus clientes potenciales o contactos, simplemente pulse el<br>icono de llamada para iniciar una llamada. | Contact Owner     Oulnn Rivers &       Email     melinda anderson of ventura Critical State       Phone     Coll (202) 555-0124       Mobile     Coll (202) 555-0124       Department     Purchase       Territories     Assign | apitalists romm           |

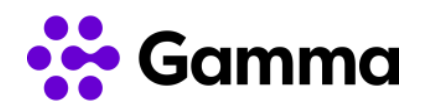

Una vez seleccionado "HABILITAR PHONEBRIDGE", nos ha de aparecer la siguiente imagen con múltiples proveedores de telefonía para poder integrarlo con PhoneBridge. Deberemos de buscar "VozTelecom" y hacer clic en él y a continuación hacer clic en "Install".

| CRM Inicio Posibles client                     | es Contactos Cuentas Tratos                                                                                                    | Tareas Reuniones Llamadas                              | s Informes Análisis Producto           | s Presupuestos Marketplace               | ••• Pr                                                                                                    | ueba de Enterprise   Q 🏚 🖻<br>ACTUALIZAR | 1 🖬 🎕   🗍 🗄 |  |
|------------------------------------------------|----------------------------------------------------------------------------------------------------|--------------------------------------------------------|----------------------------------------|------------------------------------------|----------------------------------------------------------------------------------------------------|------------------------------------------|-------------|--|
| Configuración                                  | Telviva                                                                                                    | The Real PBX                                           | Twilio                                 | TxContact                                | Ubity                                                                                                    | Ubona                                    | •           |  |
| Q Buscar                                       |                                                                                                    |                                                        |                                        |                                          |                                                                                                    |                                          |             |  |
| General                                        |                                                                                                    |                                                        |                                        |                                          |                                                                                                    |                                          |             |  |
| Usuarios y control                             | Vodia                                                                                                    | VoiceGate Dialer                                       | Voicespin                              | VOIP\STUDIO                              | Vonage                                                                                                    | VOZ Manager vPBX                         |             |  |
| Zoho Directory                                 |                                                                                                    |                                                        |                                        |                                          | Dusiliess                                                                                                    |                                          |             |  |
| Canales                                        | Vodia                                                                                                    | VoiceGate Dialer                                       | Voicespin                              | VolPstudio                               | Vonage Business                                                                                                    | VOZ Manager vPBX                         |             |  |
| Correo electrónico                             |                                                                                                    | TOLEOULE DIME                                          | roccopiii                              |                                          | Toringe Dustriess                                                                                                    | tor manager to be                        |             |  |
| Telefonía                                      |                                                                                                    |                                                        | 1                                      |                                          |                                                                                                    |                                          |             |  |
| Red social                                     |                                                                                                    |                                                        |                                        |                                          |                                                                                                    |                                          |             |  |
| Chat                                           |                                                                                                    | le l                                                   | \\/Wildix                              | (C)                                      | - Sections                                                                                                    | Xtend                                    |             |  |
| Señales                                        |                                                                                                    | N N                                                    | VV What                                |                                          | 7                                                                                                    | TECHNOLOSIES                             |             |  |
| Personalización                                |                                                                                                    |                                                        |                                        |                                          |                                                                                                    |                                          |             |  |
| Automatización                                 | VozIP.com                                                                                                    | VozTelecom                                             | Wildix                                 | WIRECLOUD                                | Xelion                                                                                                    | Xtend                                    |             |  |
| Administración de procesos                     |                                                                                                    |                                                        |                                        |                                          |                                                                                                    |                                          |             |  |
| Administración de datos                        |                                                                                                    |                                                        |                                        |                                          |                                                                                                    |                                          |             |  |
| Marketplace                                    |                                                                                                    |                                                        |                                        |                                          |                                                                                                    |                                          |             |  |
| Espacio del desarrollador                      |                                                                                                    | Zadarma                                                |                                        |                                          |                                                                                                    |                                          |             |  |
| Zia                                            |                                                                                                    |                                                        |                                        |                                          |                                                                                                    |                                          |             |  |
|                                                | Yeastar                                                                                                    | Zadarma                                                |                                        |                                          |                                                                                                    |                                          |             |  |
|                                                |                                                                                                    |                                                        |                                        |                                          |                                                                                                    |                                          |             |  |
| CRM Inicio Posibles clier                      | ntes Contactos Cuentas Tratos                                                                                                    | Tareas Reuniones Llamada                               | as Informes Análisis Product           | os Presupuestos Marketplace              | F                                                                                                    | Prueba de Enterprise   Q 🏠 [             | ≓ ⊓ ⊗ I 🗖   |  |
|                                                | (                                                                                                    |                                                        |                                        |                                          |                                                                                                    | <u>26.10/002206</u>                      |             |  |
| Configuración                                  | /                                                                                                    |                                                        | land nov                               |                                          |                                                                                                    |                                          |             |  |
| O Protect                                      | ← < Integrate your ∠ono                                                                                                    | account with Centrex, the vozier                       | ecom s cioua PBA                       |                                          | , in the second second s |                                          |             |  |
| Q Buscar                                       | With VerTelesensis aloud DD                                                                                                    | (late and a Zales consult) large                       |                                        |                                          |                                                                                                    | Install                                  |             |  |
| <ul> <li>General</li> </ul>                    | information popup, or the acc                                                                                                    | counting of all calls in the custome                   | er record.                             | enence with reatures such as CICK 1      | to can, incoming caller                                                                                                    |                                          | -           |  |
| <ul> <li>Usuarios y control</li> </ul>         |                                                                                                    |                                                        |                                        |                                          |                                                                                                    |                                          |             |  |
| Zoho Directory                                 |                                                                                                    |                                                        |                                        |                                          |                                                                                                    |                                          |             |  |
| ▼ Canales                                      | Main features                                                                                                    |                                                        |                                        |                                          |                                                                                                    |                                          |             |  |
| Correo electrónico                             | The VozTelecom cloud PBX al                                                                                                    | llows you to integrate fixed and m                     | obile extensions with Zoho Product     | s so that users will have all the call r | related activities from their                                                                                                    |                                          |             |  |
| Telefonía                                      | customers in Zoho, including                                                                                                    | the recordings of calls.                               |                                        |                                          |                                                                                                    |                                          |             |  |
| Red social                                     | Click to call. Call your cor                                                                                                    | ntacts easily from Zoho. Avoid the                     | hassles of using multiple devices, re  | duce the time spent and improve p        | roductivity.                                                                                                    |                                          |             |  |
| Chat                                           | <ul> <li>Incoming call information</li> </ul>                                                                                           | <ol> <li>Enjoy detailed contact information</li> </ol> | ion before answering the call, impro   | ving the customer service.               |                                                                                                    |                                          |             |  |
| b Descending                                   | Automatic call logging. Al                                                                                                    | Il calls are automatically registere                   | d in Zoho for better control and mo    | nitoring of the activity with the clier  | nt.                                                                                                    |                                          |             |  |
| Personalización                                | Access to call recordings. You can record all calls, even those made with mobile phones, and access them from the Zoho customer record. |                                                        |                                        |                                          |                                                                                                    |                                          |             |  |
| <ul> <li>Automatización</li> </ul>             | Simple configuration: Con                                                                                                    | nfigure integration easily and quic                    | ckly, without any installation require | d.                                       |                                                                                                    |                                          |             |  |
| <ul> <li>Administración de procesos</li> </ul> |                                                                                                    |                                                        |                                        |                                          |                                                                                                    |                                          |             |  |

Seleccionaremos que se habilite para todos los usuarios que formen parte de la organización del CRM de Zoho.

| Setup Zoho Telephony                   |                                                       |
|----------------------------------------|-------------------------------------------------------|
| Choose the users who use<br>VozTelecom | <ul> <li>All Users</li> <li>Specific Users</li> </ul> |
|                                        | Cancel                                                |

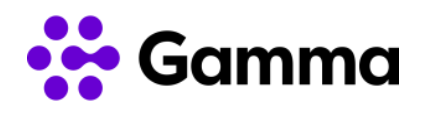

En este momento solo hará falta iniciar el proceso de alta de las extensiones en el que dispone de un nuevo manual para su alta paso a paso .

| CRM Inicio Posibles clier                               | tes Contactos Cuentas Tratos Tareas Reuniones Llamadas Informes Análisis Productos Presupuestos Marketplace ***                                                                                                    | Prueba de Enterprise   Q 📮 📑 🖬 🏟   🧻 🏭 |
|---------------------------------------------------------|----------------------------------------------------------------------------------------------------|----------------------------------------|
| Configuración                                           | Integrate your Zoho account with Centrex, the VozTelecom's cloud PBX     Or PBX     Or PBX | •<br>Uninstall                         |
| <ul> <li>General</li> <li>Usuarios y control</li> </ul> | One more step is pending. You would need to go to the VozTelecom interface to enable this integration for the below users. Click here to know how to do the same.                                                                                                    |                                        |
| Zoho Directory     Canales                              | Información de la aplicación Administrar usuarios                                                                                                    |                                        |
| Correo electrónico                                      | VozTelecom is installed for all the users in this organisation. Modify                                                                                                    |                                        |
| Telefonía                                               |                                                                                                    |                                        |
| Red social                                              |                                                                                                    |                                        |
| Chat                                                    |                                                                                                    |                                        |
| Señales                                                 |                                                                                                    |                                        |

Para comprobar que se ha habilitado el PhoneBridge, al seleccionar "Telefonía" veremos la opción de "Installed" pudiendo ver la opción de telefonía configurada, en este caso, deberá ser VozTelecom. En caso de no aparecer VozTelecom será necesario desinstalar la telefonía actual para iniciar el proceso de instalación con VozTelecom.

| CRM Inicio Posibles clientes                        | Contactos | Cuentas                           | Tratos                 | Tareas     | Reuniones       | Llamadas     | Informes |
|-----------------------------------------------------|-----------|-----------------------------------|------------------------|------------|-----------------|--------------|----------|
| Configuración                                       | Telephony | MarketPlac                        | e Insta                | alled      |                 |              |          |
| Q Buscar<br>• General<br>• Usuarios y control       |           | Integrate<br>cloud PBX<br>Details | your Zoho<br>Uninstall | account wi | th Centrex, the | VozTelecom's |          |
| <ul> <li>Zoho Directory</li> <li>Canales</li> </ul> |           |                                   |                        |            |                 |              |          |
| Correo electrónico                                  |           |                                   |                        |            |                 |              |          |
| Telefonía                                           |           |                                   |                        |            |                 |              |          |
| Red social                                          |           |                                   |                        |            |                 |              |          |
| Chat                                                |           |                                   |                        |            |                 |              |          |
| Señales                                             |           |                                   |                        |            |                 |              |          |

A continuación, en el menú principal deberemos de seleccionar la opción de configuración. Es la penúltima opción empezando por la derecha, justo al lado de la opción de "Calendario".

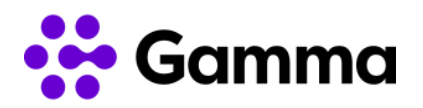

| SCRM Inicio Posibles clientes Contactos Cuentas Tratos Actividades Informes Análisis Productos Presi | puestos Órdenes de venta ···· Prueba de Enterprise   Q, Q, ET 🖬 🏵   🗍 🗰 |
|----------------------------------------------------------------------------------------------------|-------------------------------------------------------------------------|
| Bienvenido Zoho Fruites Zoho Fruites                                                                 | C Página de Inicio de Zoho Fruites Zoho Fruites 💌 🚥                     |
| Tareas ablertas                                                                                      | Posibles clientes de hoy                                                |
|                                                                                                    |                                                                         |
|                                                                                                    |                                                                         |
| No se encontrò ningün Actividades                                                                    | No se encontró ningún Posibles clientes                                 |
|                                                                                                    |                                                                         |
|                                                                                                    |                                                                         |

Una vez entrado en el menú de configuración, utilizaremos la barra de búsqueda para buscar telefonía. Podemos localizarlo en el apartado "USUARIOS Y CONTROL" -> "Control de seguridad"

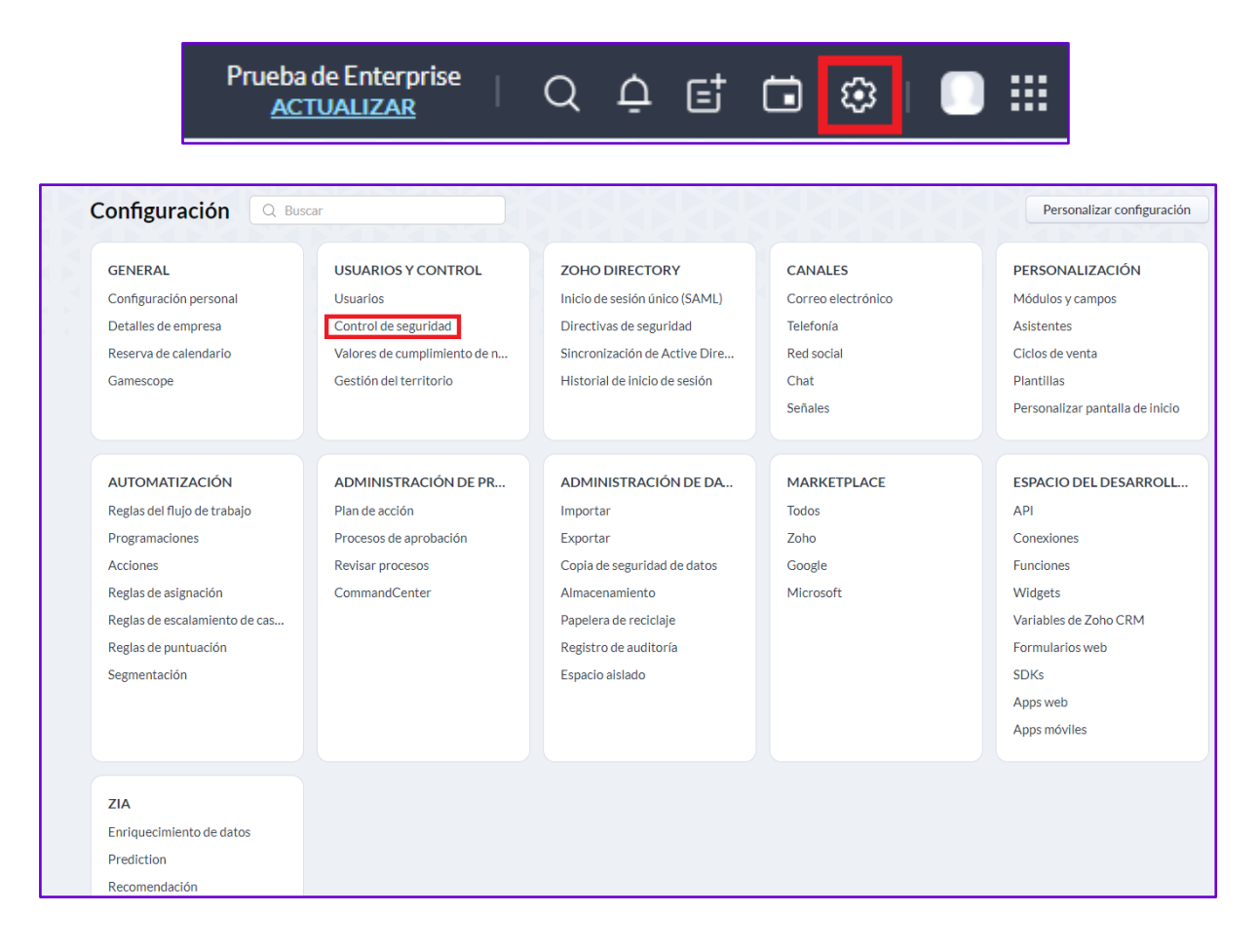

Deberemos de hacer clic en los diferentes perfiles existentes y comprobar en el apartado de Zoho que se encuentra activo el parámetro de "Puente de teleconferencia". En inglés aparece como PhoneBridge.

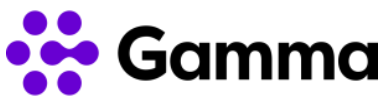

| Configuración Perfiles Roles Ajustes de uso compartido de datos Us                                    | uarios del complemento de Zoho Mail                                                                                                  |  |
|----------------------------------------------------------------------------------------------------|----------------------------------------------------------------------------------------------------|--|
| Q Buscar Perfiles                                                                                     | ⑦ Ayuda                                                                                                    |  |
| General El perfil es un conjunto de permisos relacionados con el acceso y las o<br>Usuarlos y control | peraciones del módulo, las personalizaciones de configuración y el acceso a diversas aplicaciones. Puede proporcionar un Nuevo perfi |  |
| Usuarios Nombre del perfil Descripción de<br>Control de seguridad Administrador Este perfil tien      | i perfili Creado por Modificado por todos los permisos. De forma predeterminada, los usuarios con perfil Más                         |  |
| Valores de cumplimiento de nc<br>Estándar Este perfii tien<br>Gestión del territorio                  | e todos los permisos excepto privilegios administrativos.                                                                            |  |
| $\leftarrow$ Perfil: Administrador                                                                    |                                                                                                    |  |
| Permisos de módulos                                                                                   | Administrar configuración de enriquecimiento de datos                                                                                |  |
| Importar/exportar                                                                                     | Zoho                                                                                                    |  |
| Enviar correo electrónico                                                                             |                                                                                                    |  |
| Herramientas                                                                                          | Puente de teleconferencia                                                                                                    |  |
| Otros                                                                                                 | Otros                                                                                                    |  |
| Permisos de configuración                                                                             | Complemento para Microsoft <b>Second</b>                                                                                             |  |
| Nivel de administrador                                                                                |                                                                                                    |  |
| Correo electrónico v                                                                                  | Zoho Mobile Apps Access                                                                                                    |  |
| plantillas                                                                                            |                                                                                                    |  |
| Automatización                                                                                        | Social                                                                                                    |  |
| Formulario web                                                                                        | Pestaña Social                                                                                                    |  |
| Administración de datos                                                                               |                                                                                                    |  |
| Zia                                                                                                   |                                                                                                    |  |
|                                                                                                    | Perfiles sociales personales                                                                                                    |  |
| Permisos de extensión                                                                                 | Administrar cuentas sociales                                                                                                    |  |
| Zoho                                                                                                  |                                                                                                    |  |
| Otros                                                                                                 | Permisos de desarrollador                                                                                                    |  |
| Social                                                                                                |                                                                                                    |  |
|                                                                                                    | Acceso a la API de Zoho 👔 🌑                                                                                                    |  |
| Permisos de desarrollador                                                                             |                                                                                                    |  |
| Acceso de API                                                                                         | Administrar extensibilidad  🔍                                                                                                    |  |

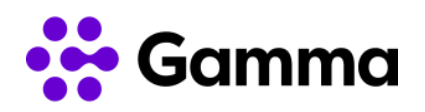

A partir de este momento ya puede realizar la activación para las diferentes extensiones en las que desee realizar la integración. Para continuar con el proceso dispone de una guía completa de activación de las extensiones que se envía por correo a cada uno de los usuarios.